| 情報最高級的なLion情况卡(高宏設プ用户,持定自由局<br>Mobile 9個月免月貴優惠步羅:<br>> 現有自由烏用戶                                                                                                    |
|----------------------------------------------------------------------------------------------------|
| 1 「推廣期內申請Motion <b>盧振備用卡</b> ,記得接選<br>「自由魚Mobile」服務作為迎新禮物。                                                                                                    |
|                                                                                                    |
| 22 Sector 2011 Sector 2011 Sec        |
| 3 開啟已經安裝喺你手機上嘅「Birdie Mobile App」,<br>加入去「段定」>「我嘅付款方法」,加入新申請嘅<br>Motion <b>證類物用卡</b> 作為付款卡,並點選「每月自動轉<br>賬」。                                                                                                    |
| <ul> <li>Burde Mobile</li> <li>Fillessingel</li> <li>Figsensee</li> <li>Figsensee</li> &lt;</ul> |
| <complex-block></complex-block>                                                                                                    |
| 4 完成信用卡設定後,再做入「月光寶盒」,輸入銀行<br>確認電郵上廠優惠碼再做「提交」。<br>*請注意,你必須更改月費計劃至5100 15G8月費計劃;<br>當9個月份率期結束後,使用計劃表為5140 13G8月費計劃,<br>到時你亦可以得用其他計劃。                                                                                                    |
| ● Birdle Mobile<br>● 周期表<br>● 推翻用及<br>● 自由無族群<br>● 日本無族群<br>● 日本無族群<br>● 日本無族群<br>● 日本無族群<br>● 日本無族群<br>● 日本無族群<br>● 日本無族群<br>● 日本無族群<br>● 日本無族群<br>● 日本無族群<br>● 日本無族群<br>● 日本一般族群<br>● 日本一般族<br>● 日本一般族群<br>● 日本一般族群<br>● 日本一般族<br>● 日本一般族<br>● 日本一般族<br>● 日本一般族<br>● 日本一般族<br>● 日本一般族<br>● 日本一般族<br>● 日本一般族<br>● 日本一般族<br>● 日本一般族<br>● 日本一般族<br>● 日本一般族<br>● 日本一般族<br>● 日本一般族<br>● 日本一般族<br>● 日本一般族<br>● 日本一般族<br>● 日本一般族<br>● 日本一般族<br>● 日本一般族<br>● 日本一般族<br>● 日本一般                                                                                                    |
| 使用語 ①<br>編入電話<br>BCC3AABBCCD<br>発摘                                                                                                    |
| is     was     has       Q     W     P     T     Y     U     0     P       a     S     C     F     Y     U     0     P       a     S     C     F     Y     V     0     P       a     S     C     F     Y     V     0     P       a     S     C     F     Y     V     0     P       a     S     C     F     Y     V     0     P       123     @     @     space     return                     (B) (C) (C) (C) (C) (C) (C) (C) (C) (C) (C                                                                                                    |
| 1568t 1 -<br>2018                                                                                                    |
| 完成後,你將收到自由自然會出現意識又說。會話界作<br>知道前月費計劃成生效日间,                                                                                                    |